# Instructivo Tecms

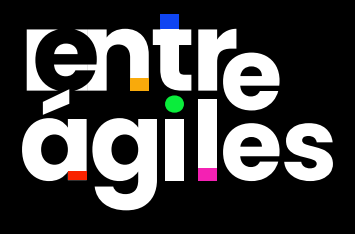

## Para poder participar de tu curso online, debes tener :

- Instalado en tu PC, el navegador de internet Google Chrome
- Una conexión a Internet: banda ancha por cable o inalámbrica 4G / LTE. (Conexión inalámbrica no se garantiza calidad de recepción y envío)
- Altavoces y micrófono: conector incorporado o USB o Bluetooth inalámbrico.
- Una cámara web o cámara web HD: incorporada o con conector USB.

#### Paso a Paso para usar Microsoft Teams (ya instalado)

## Paso 1: Revisar tu correo electrónico

Busca un correo con el enlace para unirte al curso. Este correo proviene de "examenes@entreagiles.com".

Conexión: https://teams.microsoft.com/l/meetupjoin/19%3ameeting\_YzFkNTYwN2ItY2YwMS000WUyLTlmZjQtZTRlOTY2NDg1ZWIy%40thread.v2/0?context= %7b%22Tid%22%3a%228d36836e-6b75-4de6-bab9-5f4b1775427f%22%2c%220id%22%3a%22ad37e178-2920-4228-84c8-6b986cceeb43%22%7d

ID de la reunión: 285 246 153 533

Código de acceso: aRCjpM

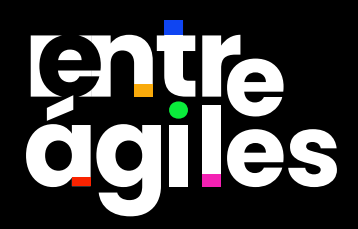

# Paso 2: Abrir Microsoft Teams

Haz clic en el enlace de invitación del correo y selecciona "Abrir en Microsoft Teams" para entrar directamente a la aplicación.

Este sitio está intentando abrir Microsoft Teams.

https://teams.microsoft.com quiere abrir esta aplicación.

Permitir siempre teams.microsoft.com para abrir vínculos de este tipo en la aplicación asociada

# Paso 3: Ingresar tu nombre correctamente

Asegúrate de que tu nombre esté escrito de manera clara para facilitar el registro de asistencia.

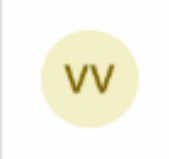

Vanessa Villada Cambiar vvilladaccti@outlook....

Abrir

Cancelar

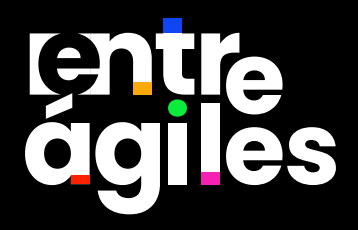

## Paso 4: Unirte a la reunión

Selecciona la opción "Unirse ahora" para entrar al curso online.

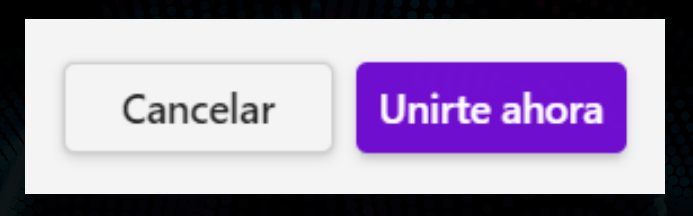

# Paso 5: Verificar audio y video

Antes de entrar a la reunión, revisa que tu micrófono y cámara estén habilitados. Consulta con tu instructor si tienes problemas técnicos.

|                                  | Audio del equipo             | • |
|----------------------------------|------------------------------|---|
| لَقَةِ<br>La cámara está apagada | Micro y altavoces del equipo | * |
|                                  | • 🜑 di —                     |   |
| 🕅 🔘 💷 Filtros en segundo plano 🛞 | No usar audio                | 0 |

#### Paso a Paso para usar Microsoft Teams (sin instalar)

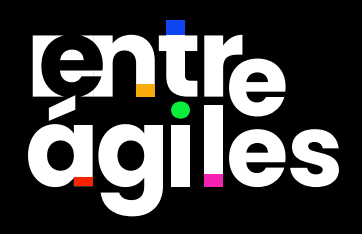

# Paso 1: Revisar tu correo electrónico

Busca un correo con el enlace de invitación al curso online.

## Paso 2: Descargar Microsoft Teams

Haz clic en el enlace de invitación. Si no tienes la aplicación instalada, selecciona buscas en el siguiente enlace https://www.microsoft.com/es-co/microsoft-teams/download-app y le das a Descargar Teams.

**Descargar Teams** 

# Paso 3: Instalar Microsoft Teams

Ejecuta el archivo descargado y sigue las instrucciones del asistente de instalación.

# 📫 MSTeamsSetup

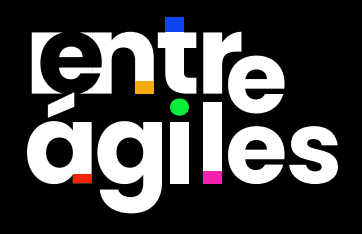

# Paso 4: Iniciar sesión en Teams

Abre la aplicación e inicia sesión con tu cuenta de correo.

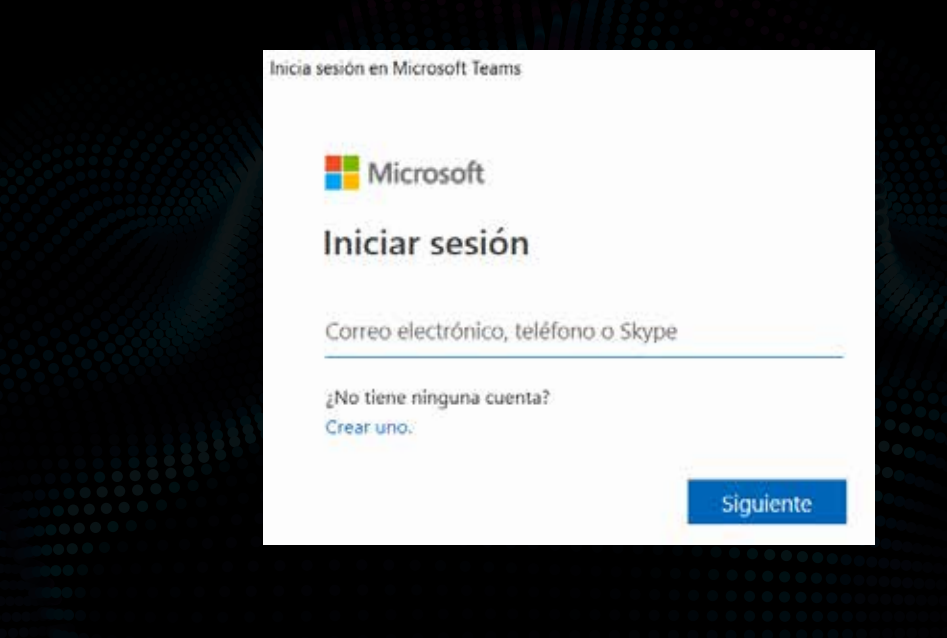

## Paso 5: Unirte al curso

Haz clic en el enlace del correo nuevamente y selecciona "Abrir en Microsoft Teams".

Conexión: https://teams.microsoft.com/l/meetupjoin/19%3ameeting\_YzFkNTYwN2ItY2YwMS000WUyLT1mZjQtZTRlOTY2NDg1ZWIy%40thread.v2/0?context= %7b%22Tid%22%3a%228d36836e-6b75-4de6-bab9-5f4b1775427f%22%2c%220id%22%3a%22ad37e178-2920-4228-84c8-6b986cceeb43%22%7d ID de la reunión: 285 246 153 533

Código de acceso: aRCjpM

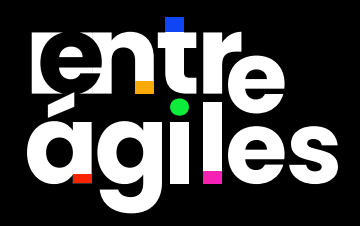

# Paso 6: Configurar audio y video

Antes de entrar a la reunión, realiza una prueba de audio y video para asegurarte de que todo funcione correctamente.

| d,          | Configuración de audio                                                                                                    |                                                                                                 |        | ~ |
|-------------|----------------------------------------------------------------------------------------------------|-------------------------------------------------------------------------------------------------|--------|---|
|             |                                                                                                    |                                                                                                 |        |   |
|             | Altavioz                                                                                                    | Definition Audio)                                                                               | Υ.     |   |
|             | Micrófono                                                                                                    | Varios micrófonos (Realtek High<br>Definition Audio)                                            | ÷      |   |
|             | Ajustar automäticamente la sensibilidad del micro                                                                                                    | Activa                                                                                          |        |   |
|             | Botones del dispositivo de sincronización<br>Esto te permite usar todos los botones del dispositivo. El botón Teams sempre funcionaria.                                                                                                    | Activa                                                                                          | •      |   |
|             |                                                                                                    |                                                                                                 |        |   |
| /ideo       |                                                                                                    |                                                                                                 |        |   |
| ∕ideo<br>⊡≛ | Configuración de video                                                                                                    |                                                                                                 |        | × |
| ∕ideo<br>⊡≛ | Configuración de video<br>Cámera                                                                                                    | Integrated Camera                                                                               | ~      | * |
| /ideo<br>E  | Configuración de video<br>Cámara<br>Ajustar automáticamente los controles de cámara                                                                                                    | Integrated Camera<br>Desactiva                                                                  | ~<br>• | ~ |
| /ideo<br>E  | Configuración de video<br>Cámara<br>Ajustar automáticamente los controles de cámara<br>Abrir la configuración de la cámara<br>Er positie que algunas opciones de configuración no estén disgonities para todos los tipos de car                                                                                                    | Integrated Camera<br>Desactiva                                                                  | ~      | ~ |
| /ideo<br>(A | Configuración de video<br>Câmara<br>Ajustar automáticamente los controles de cámara<br>Ajustar automáticamente los controles de cámara<br>Abir la configuración de la cámara<br>Es posible que algunas opciones de configuración no exitin disponibles para todos los tipos de car<br>Reflejar mi video<br>Es cambaras la vista solo para tu Esta configuración no funciona actualment                                                                                                    | Integrated Camera<br>Desactiva<br>mars.<br>Activa                                               |        | × |
| /ideo       | Configuración de video<br>Cámara<br>Ajustar automáticamente los controles de cámara<br>Ajustar automáticamente los controles de cámara<br>Apir la configuración de la cámara<br>Es pontie que algunas opciones de configuración no exten disponites para todos los tipos de car<br>Reflejar mi video<br>Is cambiar esta configuración, cambiaras la vista solo para ti. Esta configuración no funciona actualmen<br>Ajustar brillo<br>Mejora la calidad del video en condiciones de poca luz. | Integrated Camera<br>Desactiva<br>mars.<br>nte. eo enodo Conferencia.<br>Desactiva<br>Desactiva |        | × |

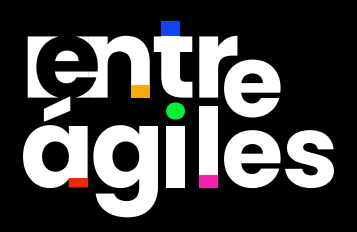